# Shared Work Online Program User Guide

### Introduction

Note

### **Shared Work Information**

#### **Getting Started**

Employer Information Contact Information

### **Shared Work Application Part 1**

### **Shared Work Application Part 2**

### **Union Acknowledgment Form**

#### **Participant List**

Participant List

Participant Information

### **Review and Submit**

Confirmation

**Error Reports Search** 

### **Shared Work Plan Search**

### **Participant List Search**

### **Shared Work Weekly Certification**

Getting Started

Hours and Earnings

Review and Submit

Confirmation

### **Weekly Certification Search**

### Corrections

### **Shared Work Definitions**

Contact

## Introduction

The Shared Work program provides employers facing economic difficulties the opportunity to reduce the number of hours employees work rather then laying them off. The Texas Workforce Commission (TWC) pays Shared Work employees partial unemployment benefits to supplement the wages lost to working reduced hours.

#### Note

To access Shared Work, employers must sign up for an Employer Benefits Services (EBS) account. To learn more about Employer Benefits Services and to learn how to sign up for an Employer Benefits Services account, see the EBS Administrator Duties user guide.

### **Shared Work Information**

The Shared Work Program allows employers to supplement their employee's wages lost to reduced work

hours with partial unemployment benefits and to reduce normal weekly work hours for employees in an affected unit by at least 10 percent but not more then 40 percent; the reduction must affect at least 10 percent of the employees in that unit.

New hires are not eligible for the week they were hired.

For more information go to: twc.texas.gov/businesses/shared-work

After logging in to EBS, select the **Shared Work** tab.

The **Shared Work Information** page provides user information, an overview of the Shared Work Program, and what is needed to complete a Shared Work Plan application.

There are two ways to apply for Shared Work:

- Select Shared Work Plan Application from Quick Links
- Select Apply for Shared Work at the bottom of the page

## **Getting Started**

The **Shared Work - Getting Started** page requires employer mailing information and contact person information. It is important that all required fields are completed. A red asterisk appears next to all required fields. If any required fields are left blank, error alerts appear next to the empty fields and next to an error list above **Employer Information**.

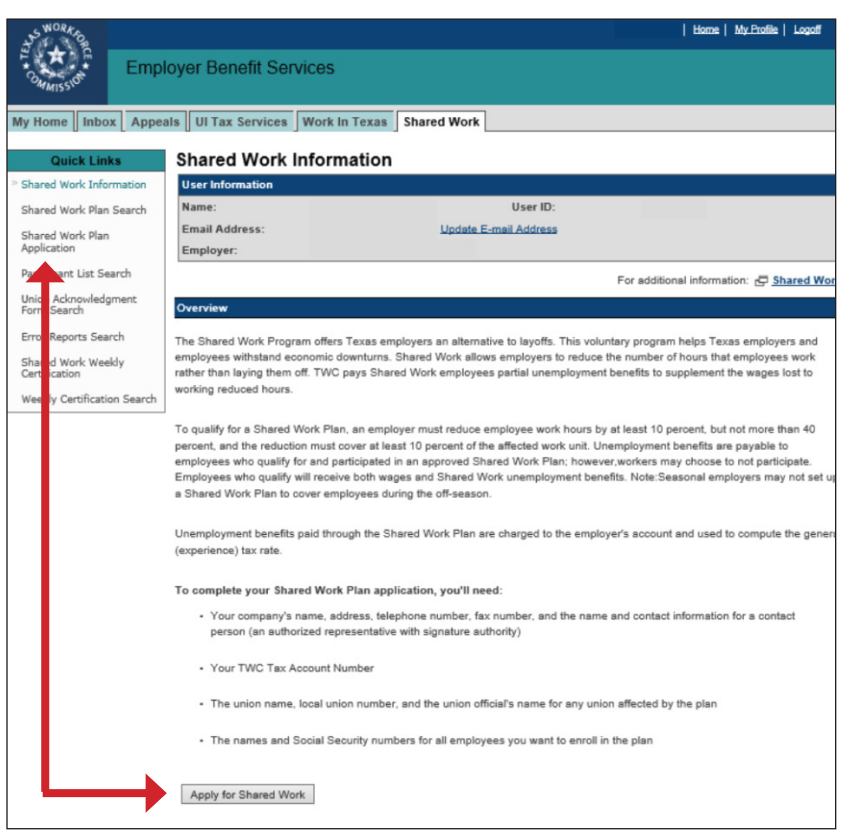

### **Employer Information**

Employer address information defaults to the United States.

Use the **Select Address** drop-down to display all addresses registered with the Texas Workforce Commission (TWC). TWC recommends that the official employer address be used.

Once the chosen address is selected, use the **Select** button to populate the Employer Information name and address fields.

All fields can be also entered manually.

### **Contact Information**

The contact person must be an employer representative with signature authority.

TIP: It's a good idea to complete all important and relevant fields even if they're not required.

| SWORK PO                     | Home   My:Profile   Legotf               |                                   |  |  |  |  |
|------------------------------|------------------------------------------|-----------------------------------|--|--|--|--|
| Emp                          | bloyer Benefit Services                  |                                   |  |  |  |  |
| MMISS(0                      |                                          |                                   |  |  |  |  |
| Shared Work                  |                                          |                                   |  |  |  |  |
| Progress                     | Shared Work Plan App                     | lication - Getting Started        |  |  |  |  |
| » Getting Started            | User Information                         |                                   |  |  |  |  |
| Plan Information             | Name:                                    | User ID:                          |  |  |  |  |
| Union Acknowledgment<br>Form | Employer:                                | Update E-mail Address             |  |  |  |  |
| Participant List             | * indicates required information         |                                   |  |  |  |  |
| Review And Submit            | Employer Information                     |                                   |  |  |  |  |
| Confirmation                 | Select the mailing address from the list | or type in a new mailing address. |  |  |  |  |
|                              | Select Address:                          | Choose One                        |  |  |  |  |
|                              | Additional Name:                         |                                   |  |  |  |  |
|                              | Country:                                 | * ®us<br>O canada                 |  |  |  |  |
|                              | Mailing Address:                         | *                                 |  |  |  |  |
|                              | City:                                    | *                                 |  |  |  |  |
|                              | State:                                   | <b></b>                           |  |  |  |  |
|                              | Zip Code:                                |                                   |  |  |  |  |
|                              | Canadian Province:                       | Choose One 🗸                      |  |  |  |  |
|                              | Foreign Postal Code:                     |                                   |  |  |  |  |
|                              | Contact Information                      |                                   |  |  |  |  |
|                              | Name:                                    | *                                 |  |  |  |  |
|                              | Phone Number:                            | * () Ext:                         |  |  |  |  |
|                              | Fax Number:                              |                                   |  |  |  |  |
|                              | Email Address:                           | ×                                 |  |  |  |  |
|                              | Save and Continue Cancel                 |                                   |  |  |  |  |

# Shared Work Plan Application - Part 1

The Shared Work Plan Application - Part 1 page displays the Plan ID, Plan Description, Status, and the Plan Application - Part 1.

The **Plan ID** is a unique number assigned to each Shared Work plan. The ID is used for making an inquiry about a plan or searching for a plan using **Shared Work Plan Search** in **Quick Links** on the **Shared Work Information** page.

The **Plan Description** displays the employer name unless an additional name was added.

The **Status** shows the current condition of the Shared Work application.

Complete the questions in **Plan** Application - Part 1.

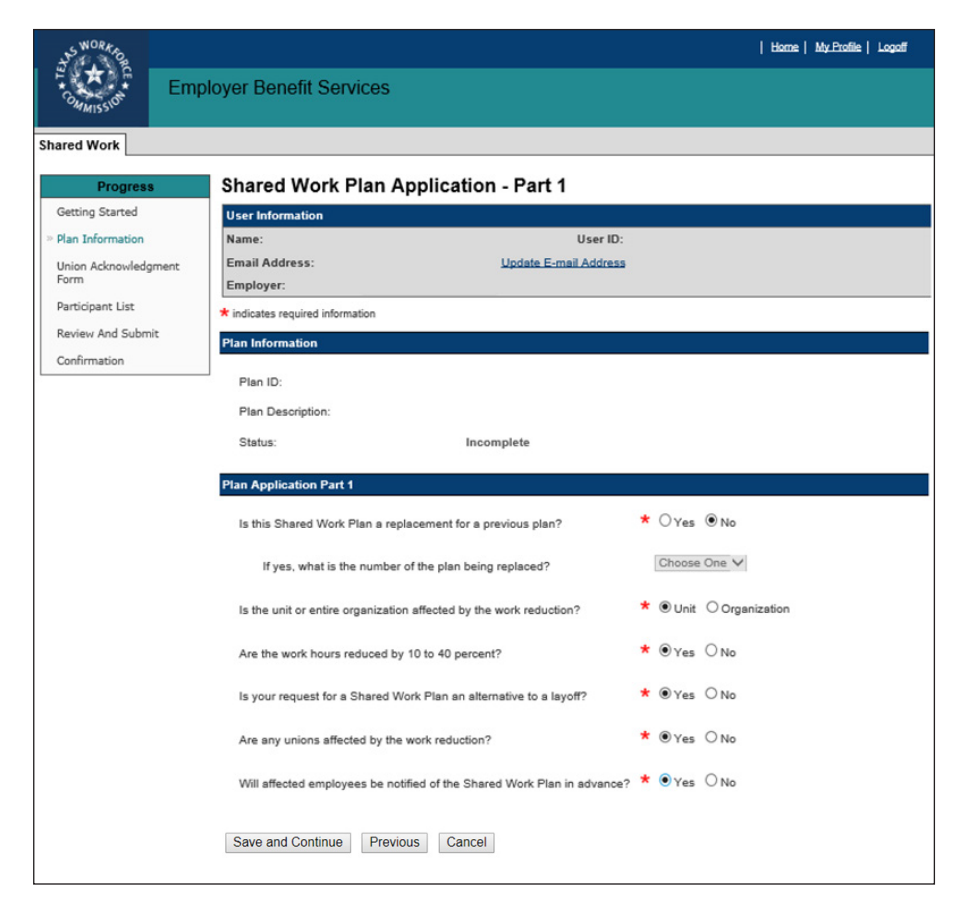

If the Shared Work plan is a replacement for a previous plan, select the correct Plan ID from the drop-down. Select **Save and Continue**.

Is this Shared Work Plan a replacement for a previous plan?

\* OYes 
No

If yes, what is the number of the plan being replaced?

Choose One 🗸

## **Shared Work Plan Application - Part 2**

Complete all required fields on the **Shared Work Plan Application - Part 2** page.

If changes are required, make them now.

Select Save and Continue.

| TWORK OF              |                                                                                                    | Harne   My_Profile   Logoff                                 |
|-----------------------|----------------------------------------------------------------------------------------------------|-------------------------------------------------------------|
| Emp<br>Commission Emp | ployer Benefit Services                                                                                      |                                                             |
| hared Work            |                                                                                                    |                                                             |
|                       | Shared Work Plan Application Bart 2                                                                          |                                                             |
| Getting Started       | User Information                                                                                             |                                                             |
| » Plan Information    | Name: User                                                                                                   | ID:                                                         |
| Union Acknowledgment  | Email Address: Update E-mail Addr                                                                            | <u>ess</u>                                                  |
| Form                  | Employer:                                                                                                    |                                                             |
| Participant List      | * indicates required information                                                                             |                                                             |
| Review And Submit     | Plan Information                                                                                             |                                                             |
| Confirmation          | Plan ID:                                                                                                    |                                                             |
|                       | Plan Description:                                                                                            |                                                             |
|                       | Status Jacomplete                                                                                            |                                                             |
|                       | Status: incomplete                                                                                           |                                                             |
|                       | Plan Application Part 2                                                                                      |                                                             |
|                       | How will the affected employees be notified of the Shared Work Plan                                          | in * 🖲 In Person                                            |
|                       | advance?                                                                                                    | O Email                                                     |
|                       |                                                                                                    | *                                                           |
|                       | Total Number of Employees in the Unit:                                                                       | *                                                           |
|                       | Is the work of the affected Unit seasonal?                                                                   | ★ ○Yes ◉No                                                  |
|                       | Does the affected Unit normally work full time?                                                              | * • Yes O No                                                |
|                       | What are the affected Unit's normal work hours? (per week)                                                   | *                                                           |
|                       | What is the estimated number of employees who would be laid off if<br>not participate in a Shared Work Plan? | you do*                                                     |
|                       | Are any of the following benefits affected?                                                                  | ★ ○Yes ◉No                                                  |
|                       | Select all that apply:                                                                                       |                                                             |
|                       | Health Insurance                                                                                             |                                                             |
|                       | Retirement Benefits                                                                                          |                                                             |
|                       | Vacation                                                                                                    |                                                             |
|                       | Holiday or Sick pay                                                                                          |                                                             |
|                       | Cither                                                                                                    |                                                             |
|                       | there which is affected by the observe is smalleness beautie?                                                |                                                             |
|                       | # yes, which is answer of the change to employee DENEITS?                                                    | - om - organization                                         |
|                       | What is the estimated begin date for work reduction?                                                         | * Year:                                                     |
|                       | (Plan is in Pending status until Approved. Plan is effective from the d                                      | ate it is Approved on and cannot be applied retroactively.) |
|                       | Save and Continue Previous Cancel                                                                            |                                                             |

### **Union Acknowledgment Form**

If the question on the **Shared Work Plan Application - Part 1** page regarding unions is answered **Yes**, the program proceeds to the **Shared Work Plan** 

Application - Union

Acknowledgment Form page; if the answer is No, the program proceeds to the Shared Work Plan Application - Participant Are any unions affected by the work reduction? \* 
Yes O No

#### List page.

If the employer is represented by unions the Shared Work plan will affect, a union official must acknowledge the plan by completing the Union Acknowledgment Form.

To complete the Union Acknowledgment Form:

- Download it
- Print it out
- Fill it out
- Date it
- Obtain the required signatures
- Scan it and save it
- Upload it

A confirmation message displays when the form is successfully uploaded.

The uploaded form will also be viewable in the **Uploaded Forms** section.

Select Next.

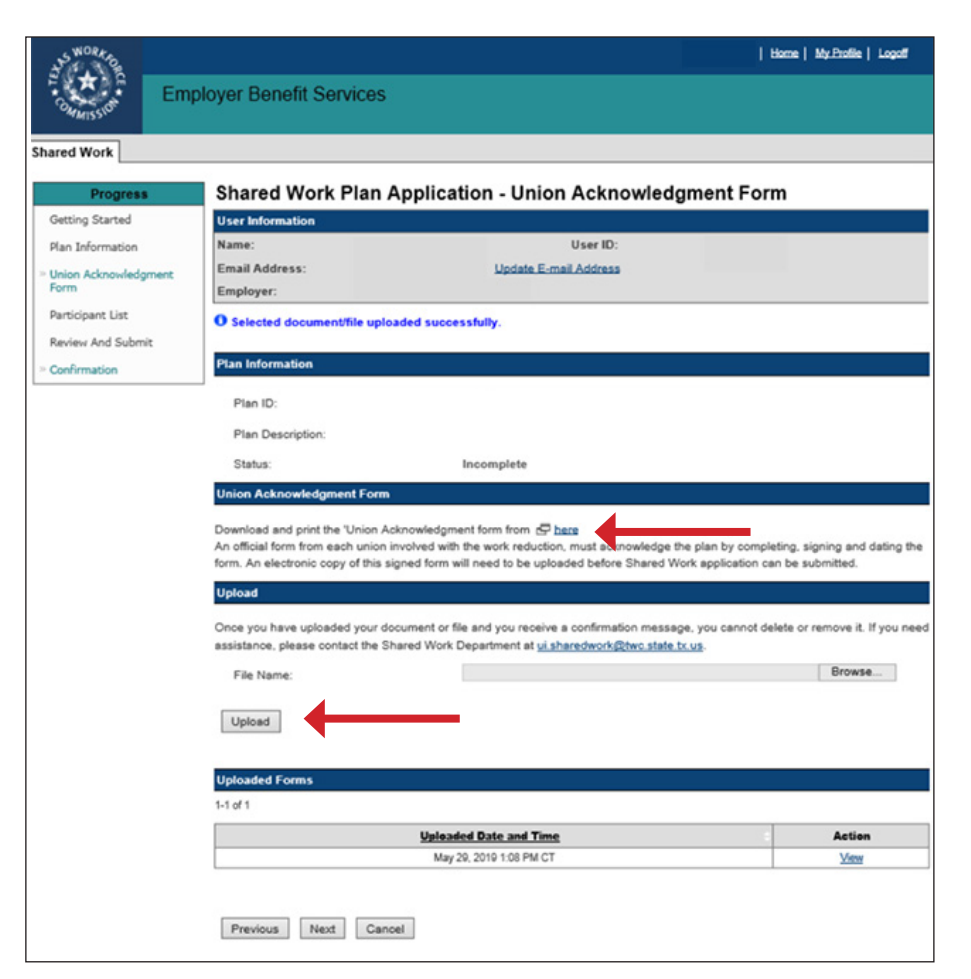

# Participant List

Submit employees to the Shared Work plan on the Shared Work Plan

#### Application - Participant List page.

Employees can be submitted together in a single Comma-separated Values (CSV) file or added one at a time.

# Download the instructions and carefully read them.

To submit employees together in one CSV file, download the **Participant List template**, complete it, save it then upload it.

A confirmation message displays after the list is successfully uploaded.

All uploaded employees and their social security numbers, normal work hours, and the actions available are then listed in the **Participant List** section. Employees can be edited or removed while the application is pending or incomplete. When finished uploading the list and the program confirms that the list is successfully uploaded, select **Next**.

| LS WORK O                 |                                                                                                    | Logeff                       |
|---------------------------|----------------------------------------------------------------------------------------------------|------------------------------|
| Commission                | Employer Benefit Services                                                                                                    |                              |
| Shared Work               |                                                                                                    |                              |
| Progress                  | Shared Work Plan Application - Pa                                                                                                    | articipant List              |
| Getting Started           | User Information                                                                                                    |                              |
| Plan Information          | Name:                                                                                                    | User ID:                     |
| Union Acknowledge<br>Form | Email Address:<br>Employer:                                                                                                    | Update E-mail Address        |
| » Participant List        |                                                                                                    |                              |
| Review And Submi          | Plan Information                                                                                                    |                              |
| Confirmation              | Plan ID:                                                                                                    |                              |
|                           | Plan Description:                                                                                                    |                              |
|                           | Status: Incomplete                                                                                                    |                              |
|                           | Upload                                                                                                    |                              |
|                           | Download the instructions to complete the Participant List to<br>Download the Participant List template file from CP here.<br>Once you have uploaded the file, you will receive a confirm<br>at <u>ui sharedwork@twc.state b.us</u> . | emplate from E here.         |
|                           | File Name: Choose File                                                                                                    | a No file chosen             |
|                           | Upload                                                                                                    |                              |
|                           | Participant Information                                                                                                    |                              |
|                           | Add Participant Add                                                                                                    | <b></b>                      |
|                           | Participant List                                                                                                    |                              |
|                           | Name Social Security Number No results                                                                                                    | Normal Work Hours     Action |
|                           | Previous Next Cancel                                                                                                    |                              |

To upload employees one at a time, select **Add** in the **Participant Information** section.

The program proceeds to the Shared Work Plan Application - Participant Information page.

Complete the required fields then select **Save**.

Repeat this process for each employee.

When finished adding employees, select **Return**.

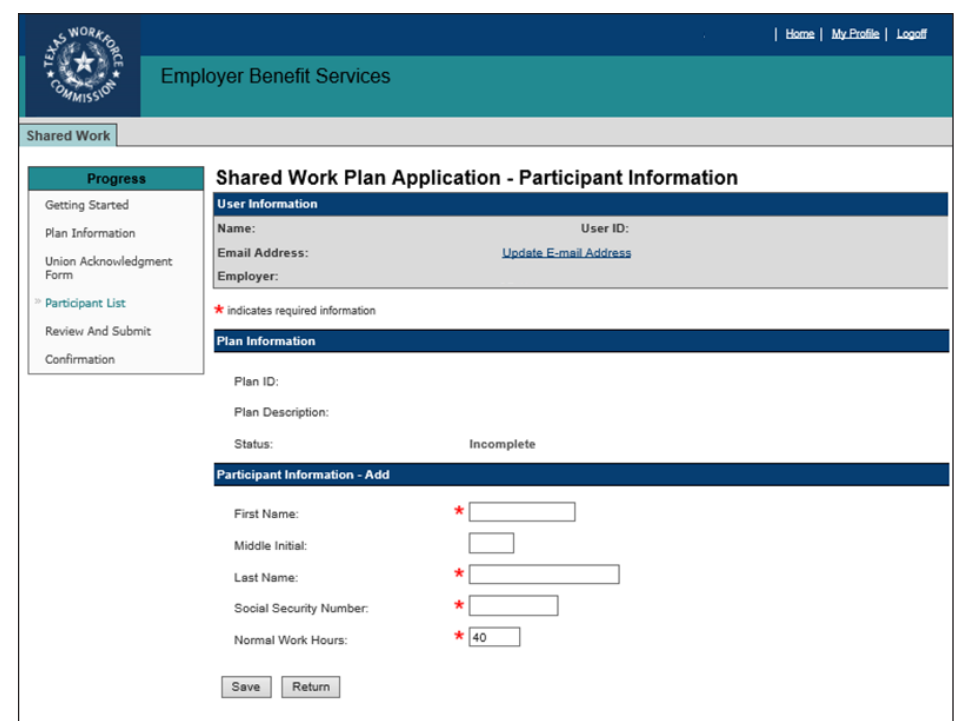

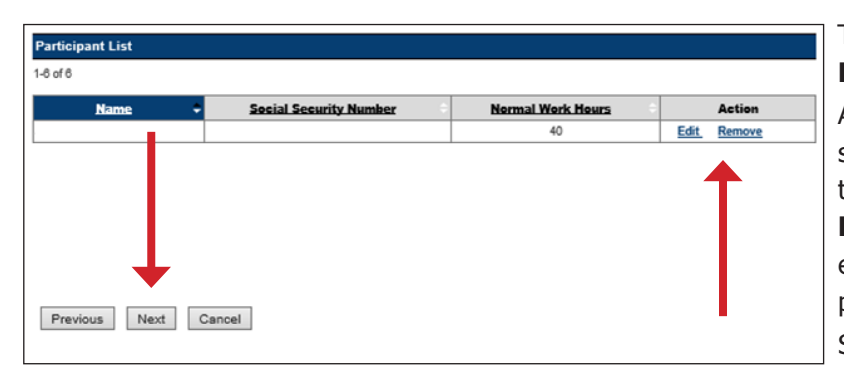

#### The program returns to the **Shared Work Plan Application - Participant List** page.

All uploaded employees and their social security numbers, normal work hours, and the actions available are then listed in the **Participant List** section. Employees can be edited or removed while the application is pending or incomplete. Select **Next**.

## **Review and Submit**

#### The Shared Work Plan

**Application - Review and Submit** page displays all information pertaining to the Shared Work plan.

Review the information in each section carefully.

If there are any errors, correct them by selecting **Edit** at the beginning or end of each section in which the errors are found.

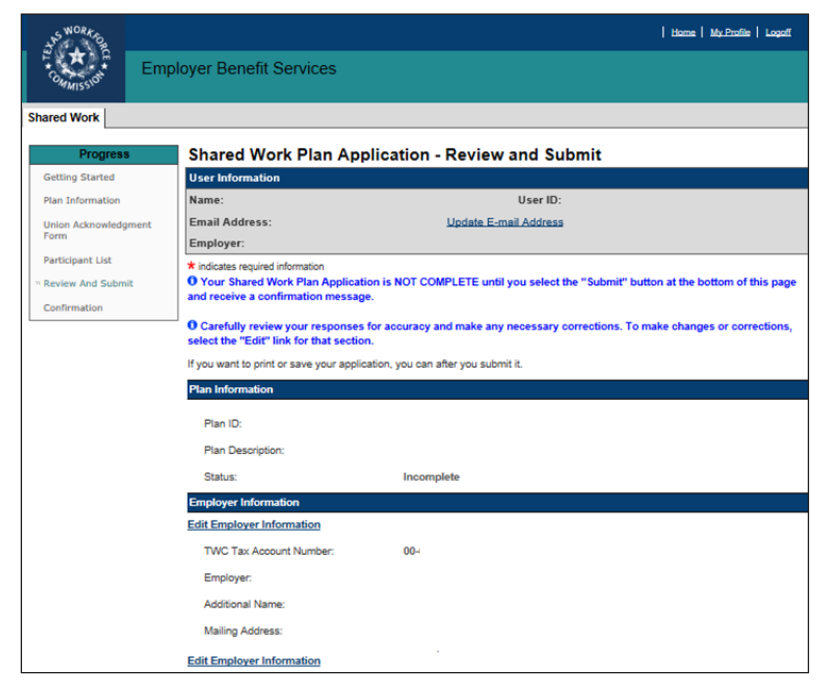

# **Review and Submit continued ...**

Certify the Shared Work plan by checking the box in the **Certification** section. The program will not allow the Shared Work plan to be submitted until it's certified.

Select Submit.

| Contact Information                |                                            |                        |
|------------------------------------|--------------------------------------------|------------------------|
| Edit Contact Information           |                                            |                        |
| Name:                              |                                            |                        |
| Phone Number:                      |                                            |                        |
| Fax Number:                        | (No response provided)                     |                        |
| Email Address:                     |                                            |                        |
| Edit Contact Information           |                                            |                        |
| Plan Application Part 1            |                                            |                        |
| Edit Plan Application Part 1       |                                            |                        |
| Is this Shared Work Plan a rep     | placement for a previous plan?             | No                     |
| If yes, what is the number         | r of the plan being replaced?              | (No response provided) |
| Is the unit or entire organization | on affected by the work reduction?         | Unit                   |
| Are the work hours reduced by      | y 10 to 40 percent?                        | Yes                    |
| Is your request for a Shared V     | Vork Plan an alternative to a layoff?      | Yes                    |
| Are any unions affected by the     | e work reduction?                          | Yes                    |
| Will affected employees be no      | tified of the Shared Work Plan in advance? | Yes                    |
| Edit Plan Application Part 1       |                                            |                        |

| Diss Application Dark 2                                                                                                    |                                         |
|----------------------------------------------------------------------------------------------------|-----------------------------------------|
| Edit Plan Application Part 2                                                                                                    |                                         |
| How will the affected employees be notified of the Shared Work Plan in<br>advance?                                                    | In Person                               |
| Total Number of Employees in the Unit:                                                                                                | 30                                      |
| Is the work of the affected Unit seasonal?                                                                                            | No                                      |
| Does the affected Unit normally work full time?                                                                                       | Yes                                     |
| What are the affected Unit's normal work hours? (per week)                                                                            | 40                                      |
| What is the estimated number of employees who would be laid off if you do<br>not participate in a Shared Work Plan?                   | 0                                       |
| Are any of the following benefits affected?                                                                                           | No                                      |
| Health Insurance                                                                                                    | (Not applicable)                        |
| Retirement Benefits                                                                                                    | (Not applicable)                        |
| Vacation                                                                                                    | (Not applicable)                        |
| Holiday or Sick pay                                                                                                    | (Not applicable)                        |
| Other                                                                                                    | (Not applicable)                        |
| If yes, which is affected by the change to employee benefits?                                                                         | (Not applicable)                        |
| What is the estimated begin date for work reduction?                                                                                  | June 15, 2019                           |
|                                                                                                    |                                         |
| Edit Plan Application Part 2                                                                                                    |                                         |
| Union Acknowledgment Form                                                                                                    |                                         |
| Total Number of Union Acknowledgment Forms Uploaded:                                                                                  | 1                                       |
| Upload Union Acknowledgment Form                                                                                                    |                                         |
| Participant List                                                                                                    |                                         |
| Total Number of Employees in the Unit affected by Work Reduction:                                                                     | 7                                       |
| Edit Participant List                                                                                                    |                                         |
| Certification                                                                                                    |                                         |
| * I certify that the implementation of this Shared Work Plan and the releast 10 percent of the affected unit(s) and replaces layoffs. | esulting work hour reduction affects at |
| Caution: Your Shared Work Plan Application is NOT COMPLETE until you                                                                  | select the "Submit" button.             |
| Submit                                                                                                    |                                         |

# Confirmation

**The Shared Work Plan - Confirmation** page confirms that the Shared Work plan has been successfully submitted.

The page displays all information pertaining to the Shared Work plan.

- Select Save as PDF to convert the page to a PDF file that can be saved.
- Select **Printer Friendly** to print the page.
- Select **Return to My Home** to return to the EBS user homepage.

TWC sends an email with the next steps the employer and employees must take.

Select **Return to Shared Work Plan Information** at the bottom of the page to return to the **Shared Work Plan Information** page.

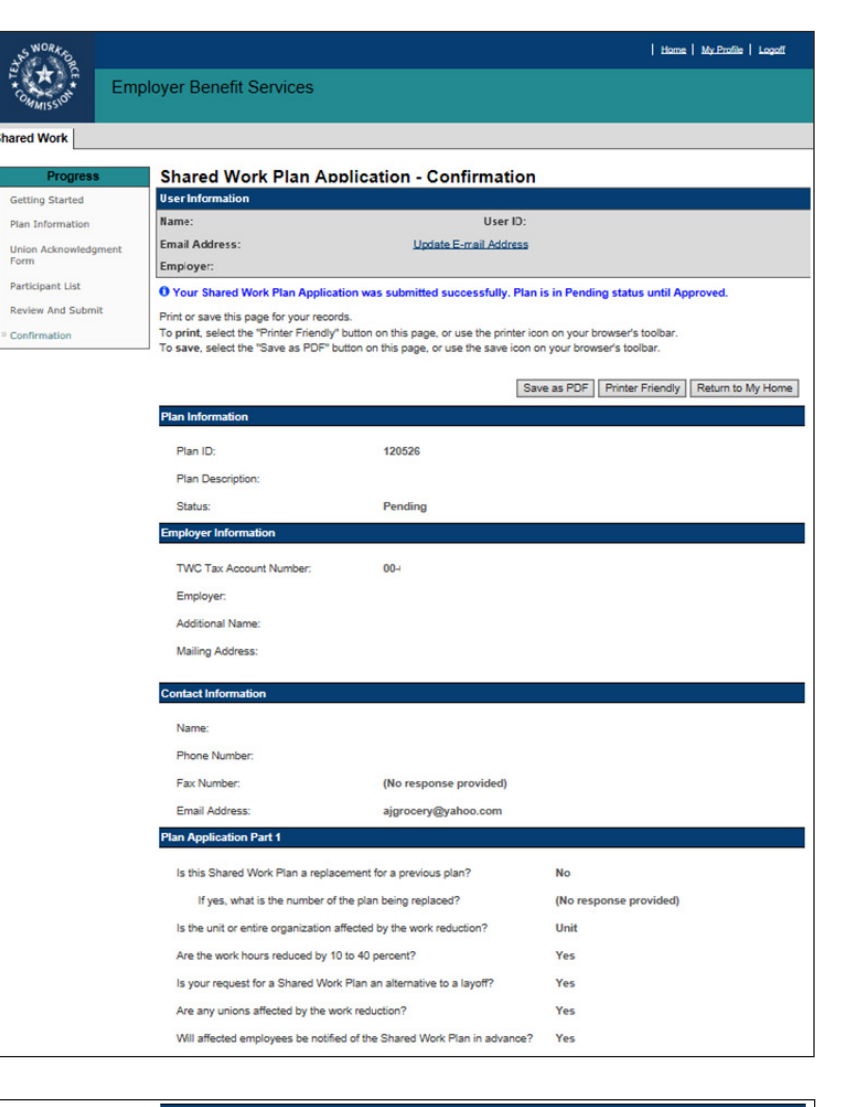

| Van Application Part 2                                                                                              |                  |
|----------------------------------------------------------------------------------------------------|------------------|
| How will the affected employees be notified of the Shared Work Plan in<br>advance?                                  | In Person        |
| Total Number of Employees in the Unit:                                                                              | 30               |
| Is the work of the affected Unit seasonal?                                                                          | No               |
| Does the affected Unit normally work full time?                                                                     | Yes              |
| What are the affected Unit's normal work hours? (per week)                                                          | 40               |
| What is the estimated number of employees who would be laid off if you do<br>not participate in a Shared Work Plan? | 0                |
| Are any of the following benefits affected?                                                                         | No               |
| Health Insurance                                                                                                    | (Not applicable) |
| Retirement Benefits                                                                                                 | (Not applicable) |
| Vacation                                                                                                    | (Not applicable) |
| Holiday or Sick pay                                                                                                 | (Not applicable) |
| Other                                                                                                    | (Not applicable) |
| If yes, which is affected by the change to employee benefits?                                                       | (Not applicable) |
| What is the estimated begin date for work reduction?                                                                | June 15, 2019    |
| Inion Acknowledgment Form                                                                                           |                  |
| Total Number of Union Acknowledgment Forms Uploaded:                                                                | 1                |
| Participant List                                                                                                    |                  |
| Total Number of Employees in the Unit affected by Work Reduction:                                                   | 7                |
| Submission Information                                                                                              |                  |
| Submitted By:                                                                                                    |                  |
|                                                                                                    |                  |
| Submission Time: May 30, 2019 12:47 PM CT                                                                           |                  |

# **Error Reports Search**

The Shared Work program provides an archive of error reports. The archive only holds reports for one year.

An error report is a summary of all the errors detected during the application process.

**Error Reports Search** is accessed from **Quick Links** on the Shared Work Information page.

On the **Error Reports Search** page, select the **Plan ID** from the drop-down then select **Search**.

The error reports for the selected plan are listed in the

Error Reports section.

Select View to view a report.

The error report displays:

- The date the report was created
- The employer name
- The Plan ID
- The number of failed records
- The table containing the employee's personal information, the employee's normal work hours, and the error descriptions

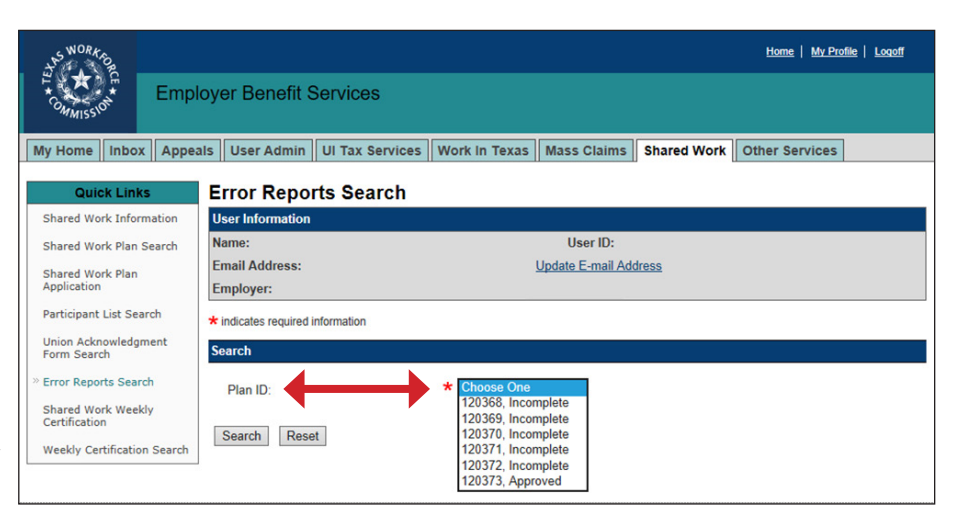

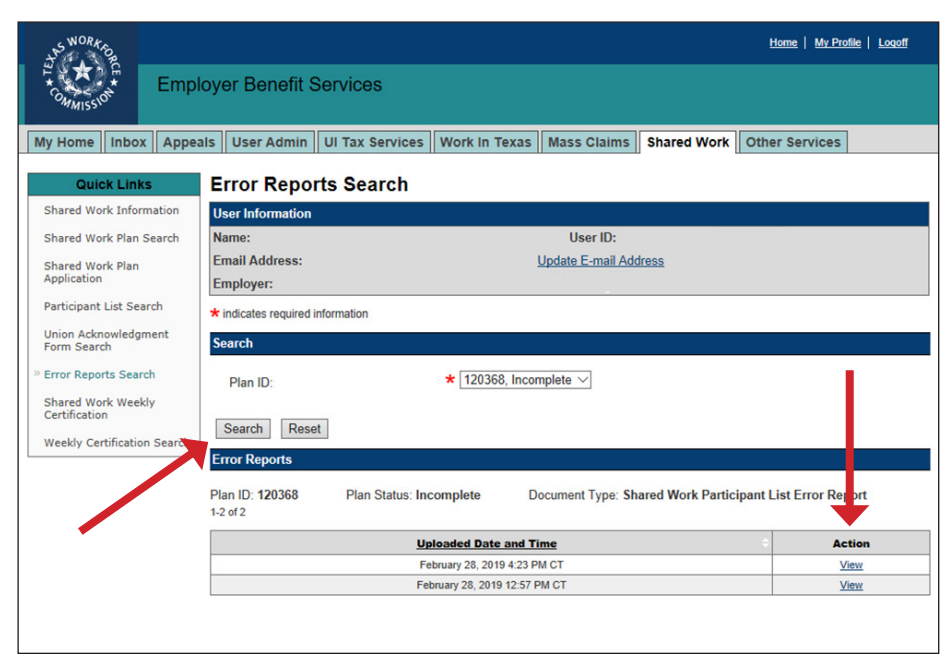

TEXAS WORKFORCE COMMISSION - Shared Work Participant List Error Report Page 1

Date Created: February 28, 2019 12:58 PM CT

**Employer Name:** 

Plan ID: 120368

Participant List Error Table: 4 Failed records

Selected document/file failed to upload. Please correct all the errors and then upload your file again.

| S.No. | Row No. | SSN | Last Name | First Name    | Normal<br>Work Hours | Error Description                        |
|-------|---------|-----|-----------|---------------|----------------------|------------------------------------------|
| 1.    | 2       |     |           | Hank          | 40                   | Last Name is missing.                    |
| 2.    | 3       |     | Grime\$   |               | 40                   | Last Name has non-acceptable characters. |
| 3.    | 4       |     | P&lbert   |               | 40                   | Last Name has non-acceptable characters. |
| 4.    | 5       |     |           |               | 40                   | First Name exceeds 12 characters.        |
|       | I I     |     |           | паааааааааааа | nK                   |                                          |

# **Shared Work Plan Search**

The **Shared Work Plan Search** page is accessed from **Quick Links** on the Shared Work Information page.

Search for a Shared Work plan to view, edit, terminate, and remove plans or to add or remove employees from plans.

Only incomplete and pending plans can be edited.

Employees can be added to pending and approved plans.

The number of employees who can be added to a plan cannot exceed the number of employees initially submitted on the Shared Work application.

If adding employees to a pending plan, return to the Shared Work Plan Application - Part 2 and increase the number of employees in the unit or organization.

| SWORK PO                            |           |                          |                  |                  |              |          |             |         | Home   My            | Profile   Logo  | ff   |
|-------------------------------------|-----------|--------------------------|------------------|------------------|--------------|----------|-------------|---------|----------------------|-----------------|------|
| Employments                         | oyer Be   | enefit Services          |                  |                  |              |          |             |         |                      |                 |      |
| My Home Inbox Appea                 | ıls UI Ta | x Services Work In       | n Texas Mas      | ss Claims        | Shared V     | Nork     | Other S     | ervice  | es                   |                 |      |
| Quick Links                         | Sharo     | d Work Plan S            | earch            |                  |              |          |             |         |                      |                 |      |
|                                     | Share     |                          | earch            |                  |              |          |             |         |                      |                 |      |
| Shared Work Plan<br>Information     | User Info | ormation                 |                  |                  |              |          |             |         |                      |                 |      |
| W Charad Work Dise Casesh           | Name:     |                          |                  |                  | User I       | D:       |             |         |                      |                 |      |
| " Shared work Plan Search           | Email Ad  | Idress:                  |                  | U                | odate E-ma   | ail Addr | ess         |         |                      |                 |      |
| Shared Work Plan<br>Application     | Employe   | r.                       |                  |                  |              |          |             |         |                      |                 |      |
| Participant List Search             | Search    |                          |                  |                  |              |          |             |         |                      |                 |      |
| Union Acknowledgment<br>Form Search | Your most | recent Shared Work Pl    | ans are listed b | elow. Search     | results only | y displa | ay up to 25 | record  | ds within the last t | vo years. If th | here |
| Error Reports Search                | are more  | records or to search for | specific Shared  | Work Plans,      | refine the   | search   | by using F  | Plan ID | or Status.           | 6               |      |
| Shared Work Weekly<br>Certification | Plan II   | D:                       |                  |                  |              |          |             |         |                      |                 |      |
| Weekly Certification Search         | Status    |                          | Ch               | hoose One $\vee$ |              |          |             |         |                      |                 |      |
|                                     | Search    | Reset                    |                  |                  |              |          |             |         |                      |                 |      |
|                                     |           |                          |                  |                  |              |          |             |         |                      |                 |      |
|                                     | Search R  | esults                   |                  |                  |              |          |             |         |                      |                 |      |
|                                     | 1-7 of 7  |                          |                  |                  |              |          |             |         |                      |                 |      |
|                                     | Plan ID   | Plan Description         | Start Date       | End Date         | Status       | A        | pplication  | •       | Union Ack Form       | Participant     | List |
|                                     | 122626    | PRODUCTS INC             |                  |                  | Incomplete   | View     | Edit Re     | move    | N/A                  | View            |      |
|                                     | 122625    | MAIL ROOM                |                  |                  | Incomplete   | View     | Edit Re     | move    | N/A                  | View            |      |
|                                     | 122623    | PRODUCTS INC             | Jun 02, 2019     | Jun 30, 2020     | Approved     | View     | Terminate   |         | N/A                  | View Add        |      |
|                                     | 122620    | Mail Room                | Jul 07, 2019     | Jul 31, 2020     | Approved     | View     | Terminate   |         | N/A                  | View Add        |      |
|                                     | 122614    | Shipping Department      | Jun 30, 2019     | Jun 30, 2020     | Approved     | View     | Terminate   |         | N/A                  | View Add        |      |
|                                     | 011145    | PRODUCTS INC             |                  |                  | Incomplete   | View     | Edit Re     | move    | N/A                  | View            |      |
|                                     | 004842    | PRODUCTS INC             | Jun 03, 2018     | Jun 30, 2019     | Expired      | View     |             |         | N/A                  | View            |      |
|                                     |           |                          |                  |                  |              |          |             |         |                      |                 |      |

If adding employees to an approved plan, email UI Shared Work and request an increase. Select **View**, **Edit**, or **Remove** in the **Application** column to view, make changes, or remove an incomplete plan application.

Select **View** or **Terminate** in the **Application** column to view or terminate a pending or approved plan application.

Select **View** or **Add** in the **Participant** column, and the program proceeds to the Shared Work Plan Application - Participant List.

# Participant List Search

The Participant List Search page allows employers to search for a plan and remove or add any participating employees to the plan before certifying the employees' weekly hours.

Enter the **Plan ID** to obtain the entire list of participating employees or narrow the search by entering an employee's SSN.

Add a participating employee by selecting **Add Participant**.

Remove a participating employee by selecting **Remove** from the **Action** column.

| the WORK SO                         |                          |                                   |                             |                 | <u>Home</u>     | <u>My Profile</u> | Logoff       |
|-------------------------------------|--------------------------|-----------------------------------|-----------------------------|-----------------|-----------------|-------------------|--------------|
| Frommisson Empl                     | oyer Benefit Ser         | vices                             |                             |                 |                 |                   |              |
| My Home Inbox Appea                 | als User Admin UI        | Tax Services Work In Te           | exas Mass Claims            | Shared Work     | Other Serv      | rices             |              |
| Quick Links                         | Participant Lis          | t Search                          |                             |                 |                 |                   |              |
| Shared Work Plan                    | User Information         |                                   |                             |                 |                 |                   |              |
| Information                         | Name:                    |                                   | User ID:                    |                 |                 |                   |              |
| Shared Work Plan Search             | Email Address:           |                                   | Update E-mail Addr          | ess             |                 |                   |              |
| Shared Work Plan<br>Application     | Employer:                |                                   |                             |                 |                 |                   |              |
| » Participant List Search           | Search                   |                                   |                             |                 |                 |                   |              |
| Union Acknowledgment<br>Form Search | To search for a specific | 'Participant List", enter specifi | c search criteria such as F | lan ID or SSN a | nd select "Sear | rch".             |              |
| Error Reports Search                | Plan ID:                 |                                   |                             |                 |                 |                   |              |
| Shared Work Weekly<br>Certification | Social Security Num      | ber:                              |                             |                 |                 |                   |              |
| Weekly Certification Search         | Search Reset             | Add Participant                   |                             |                 |                 |                   |              |
|                                     | Search Results           | •                                 |                             |                 |                 |                   |              |
|                                     | 1-3 of 3                 |                                   |                             |                 |                 |                   | $\mathbf{T}$ |
|                                     | <u>Name</u> 🗢            | Social Security Number            | Normal Work Hours           | Date of Hire    | Plan ID 🔅 🙎     | Status 🗧          | Action       |
|                                     | HAMILTON                 |                                   | 40                          |                 | 122662 Ap       | proved            | Remove       |
|                                     |                          |                                   | 40                          |                 | 122662 Ap       | proved            | Remove       |
|                                     | SMITH                    |                                   | 40                          |                 | 122662 Ap       | proved            | Remove       |

# **Shared Work Weekly Certification**

Employers participating in a Shared Work plan must certify their employees' weekly hours or hours plus earnings.

Shared Work Weekly Certification is accessed from Quick Links on the Shared Work Information page.

Select the Shared Work Weekly Certification link to get started.

| Quick Links                         | Shared Work Infe                                                                                                    | ormation                                                                                                    |  |  |  |
|-------------------------------------|----------------------------------------------------------------------------------------------------|----------------------------------------------------------------------------------------------------|--|--|--|
| Shared Work Information             | User Information                                                                                                    |                                                                                                    |  |  |  |
| Shared Work Plan Search             | Name:                                                                                                    | User ID:                                                                                                    |  |  |  |
| Shared Work Plan                    | Email Address:                                                                                                    | Update E-mail Address                                                                                                    |  |  |  |
| Application                         | Employer:                                                                                                    |                                                                                                    |  |  |  |
| Participant List Search             |                                                                                                    | For additional information: 🔁 Shared Wor                                                                                                    |  |  |  |
| Union Acknowledgment<br>Form Search | Overview                                                                                                    |                                                                                                    |  |  |  |
| Error Reports Search                | The Shared Work Program offers Texas employers an alternative to layoffs. This voluntary program helps Texas employers and                                                                                                    |                                                                                                    |  |  |  |
| Shared Work Weekly<br>Certification | employees withstand economic downturns. Shared Work allows employers to reduce the number of hours that employees work<br>rather than laying them off. TWC pays Shared Work employees partial unemployment benefits to supplement the wages lost to |                                                                                                    |  |  |  |
| Weekly Condition Search             | working reduced hours.                                                                                                    |                                                                                                    |  |  |  |
|                                     | To qualify for a Shared Worl<br>percent, and the reduction m<br>employees who qualify for a<br>Employees who qualify will r<br>a Shared Work Plan to cove                                                                                           | c Plan, an employer must reduce employee work hours by at least 10 percent, but not more than 40 ust cover at least 10 percent of the affected work unit. Unemployment benefits are payable to nd participated in an approved Shared Work Plan; however,workers may choose to not participate, receive both wages and Shared Work unemployment benefits. Note:Seasonal employers may not set up r employees during the off-season. |  |  |  |

Select the **Plan ID** from the drop-down. If there is only one current, unexpired plan, the **Plan ID** field will be populated with that plan.

| S WORK DO         |                                                                       | Home   My.Profile   Logati                                                                                 |
|-------------------|-----------------------------------------------------------------------|----------------------------------------------------------------------------------------------------|
| COMMISSION        | Employer Benefit Services                                             | 5                                                                                                    |
| Shared Work       |                                                                       |                                                                                                    |
| Progress          | Shared Work Weel                                                      | kly Certification - Getting Started                                                                        |
| » Getting Started | User Information                                                      |                                                                                                    |
| Hours And Earnin  | Name:                                                                 | User ID:                                                                                                   |
| Review And Subm   | Email Address:                                                        | Update E-mail Address                                                                                      |
| Confirmation      | Employer:                                                             |                                                                                                    |
|                   | indicates required information                                        |                                                                                                    |
|                   | General Information                                                   |                                                                                                    |
|                   | A BENEFIT WEEK IS SEVEN                                               | CALENDAR DAYS BEGINNING ON SUNDAY AND ENDING ON SATURDAY.                                                  |
|                   | Your Shared Work Weekly Cert<br>Confirmation page.                    | tification is NOT COMPLETE until you have submitted and received a confirmation message on the             |
|                   | To add certifications for a Benel<br>utilized: Plan ID and Benefit We | aft Week within the last three weeks from the current date, the following search criteria must be<br>leek. |
|                   | To make a correction to a Certif                                      | ification that has already processed the following search criteria must be utilized: Plan ID and SSN.      |
|                   | If you need assistance, please of                                     | contact the Shared Work Department at ui.sharedwork@twc.state.tx.us.                                       |
|                   | Certification Information                                             |                                                                                                    |
|                   | Plan ID:                                                              | *                                                                                                    |
|                   | Benefit Week:                                                         | Choose One                                                                                                 |
|                   | Social Security Number:                                               |                                                                                                    |
|                   | Search Cancel                                                         |                                                                                                    |
|                   |                                                                       |                                                                                                    |

Select the benefit week from the drop-down. The drop-down will only display three benefit weeks prior to the current date. Select **Next**.

| +S WORKS          |                                                                           | Logoff |
|-------------------|---------------------------------------------------------------------------|--------|
| COMMISSION        | Employer Benefit Services                                                 |        |
| Shared Work       |                                                                           |        |
| Progress          | Shared Work Weekly Certification - Getting Started Continued              |        |
| » Getting Started | User Information                                                          |        |
| Hours And Earning | Name: User ID:                                                            |        |
| Review And Subm   | Email Address: Update E-mail Address                                      |        |
| Confirmation      | Employer:                                                                 |        |
|                   | Certification Information                                                 |        |
|                   | Plan ID: 122664 Approved, Start Date: Jul 14, 2019 End Date: Jul 31, 2020 |        |
|                   | Benefit Week: Choose One                                                  |        |
|                   | Social Security Number:                                                   |        |
|                   | Previous Next                                                             |        |

### **Hours and Earnings**

In addition to participating in a Shared Work plan, **employees must file unemployment benefits claims on** Unemployment Benefits Services (UBS).

Weekly certifications are submitted OD\*TEk together in a single **Comma-separated Values** Share (CSV) file or they can be submitted one participating employee at a Get time. » Hou Download the instructions and Rev Cor carefully read them. To submit the weekly certification CSV file, download the Certification List template, complete it, save it then upload it. A confirmation message displays after the list is successfully uploaded. If one or more employees has not filed an unemployment claim with UBS, an alert will display above the Certification Information section. All participating employees will be listed in the Certification List section. The Certification Status column will show Pending Certification

on all participating employees. The certifications can be viewed, edited, or removed.

|          |                                                                       |                                        |                                                                                                    |                                                                                                    |                                   |                                                                    |                                                                        |                                        | 0000                             |  |  |
|----------|-----------------------------------------------------------------------|----------------------------------------|----------------------------------------------------------------------------------------------------|----------------------------------------------------------------------------------------------------|-----------------------------------|--------------------------------------------------------------------|------------------------------------------------------------------------|----------------------------------------|----------------------------------|--|--|
| SIDI     | Employer Benefit S                                                    | ervices                                |                                                                                                    |                                                                                                    |                                   |                                                                    |                                                                        |                                        |                                  |  |  |
| ork      |                                                                       |                                        |                                                                                                    |                                                                                                    |                                   |                                                                    |                                                                        |                                        |                                  |  |  |
| rogress  | Shared Wor                                                            | k Weekly (                             | Certificatio                                                                                            | n - Hours ar                                                                                              | nd Ear                            | nings                                                              |                                                                        |                                        |                                  |  |  |
| tarted   | User Information                                                      | User Information                       |                                                                                                    |                                                                                                    |                                   |                                                                    |                                                                        |                                        |                                  |  |  |
| Earnings | Name:                                                                 |                                        |                                                                                                    | User ID:                                                                                                  |                                   |                                                                    |                                                                        |                                        |                                  |  |  |
| d Submit | Email Address:                                                        |                                        |                                                                                                    | Update E-mail                                                                                             | Address                           |                                                                    |                                                                        |                                        |                                  |  |  |
| on       | Employer:                                                             |                                        |                                                                                                    |                                                                                                    |                                   |                                                                    |                                                                        |                                        |                                  |  |  |
|          | Hours and Earni                                                       | ngs added succ                         | essfully. Please c                                                                                      | ertify the Hours ar                                                                                       | nd Earning                        | s.                                                                 |                                                                        |                                        |                                  |  |  |
|          | One or more of to<br>participants must le                             | he participants o<br>og on to the Une  | on the Certificatio<br>mployment Bene                                                                   | n List have a clain<br>fits System websi                                                                  | n status of<br>te, https://a      | "Pending (<br>apps.twc.st                                          | Claimant Action<br>ate.tx.us/UBS, 1                                    | n." All<br>to file a                   | a claim                          |  |  |
|          | Certification Inform                                                  | nation                                 |                                                                                                    |                                                                                                    |                                   |                                                                    |                                                                        |                                        |                                  |  |  |
|          | Plan ID:                                                              |                                        |                                                                                                    |                                                                                                    |                                   |                                                                    |                                                                        |                                        |                                  |  |  |
|          | Benefit Week:                                                         |                                        | July 21, 20                                                                                             | 19 to July 27, 2019                                                                                       | 9                                 |                                                                    |                                                                        |                                        |                                  |  |  |
|          | Social Security N                                                     | lumbor                                 | (No respon                                                                                              | nse provided)                                                                                             |                                   |                                                                    |                                                                        |                                        |                                  |  |  |
|          | Social Security N                                                     | umber.                                 | (                                                                                                    | ,                                                                                                    |                                   |                                                                    |                                                                        |                                        |                                  |  |  |
|          | Once you have uploa<br>Department at <u>ui.sha</u>                    | aded the file, you<br>aredwork@twc.sta | will receive a confi<br>ate.tx.us.                                                                      | rmation message. I                                                                                        | f you need                        | assistance,                                                        | please contact t                                                       | he Sha                                 | ired Wo                          |  |  |
|          |                                                                       |                                        | Choose F                                                                                                | File No file choser                                                                                       |                                   |                                                                    |                                                                        |                                        |                                  |  |  |
|          | File Name:                                                            |                                        |                                                                                                    |                                                                                                    |                                   |                                                                    |                                                                        |                                        |                                  |  |  |
|          | File Name:                                                            |                                        |                                                                                                    |                                                                                                    |                                   |                                                                    |                                                                        |                                        |                                  |  |  |
|          | File Name:                                                            |                                        |                                                                                                    |                                                                                                    | •                                 |                                                                    |                                                                        |                                        |                                  |  |  |
|          | File Name:<br>Upload<br>Certification List                            |                                        |                                                                                                    |                                                                                                    |                                   | * Hours                                                            | Worked include:                                                        | s any p                                | aid tim                          |  |  |
|          | File Name:<br>Upload<br>Certification List<br>1-4 of 4                | Social Security<br>Number              | Benefit Week<br>Ending Date                                                                             | Claim Status ÷                                                                                            | Hours<br>Offered                  | * Hours<br>Hours<br>Worked*                                        | Worked include:                                                        | s any p                                | aid tim<br>Action                |  |  |
|          | File Name:<br>Upload<br>Certification List<br>1-4 of 4<br>Name        | Social Security<br>Number              | Benefit Week<br>Ending Date<br>Jul 27, 2019                                                             | <ul> <li>Claim Status</li> <li>Pending Claimant<br/>Action</li> </ul>                                     | Hours<br>Offered<br>25.00         | * Hours<br><u>Hours</u><br><u>Worked*</u><br>25.00                 | Worked include:<br>Certification<br>Status<br>Pending<br>Certification | s any p                                | aid tim<br>Action<br>Edit.       |  |  |
|          | File Name:<br>Upload<br>Certification List<br>1-4 of 4<br><u>Name</u> | Social Security<br>Number              | Benefit Week<br>Ending Date<br>Jul 27, 2019<br>Jul 27, 2019                                             | Claim Status Pending Claimant<br>Action<br>Pending Claimant<br>Action                                     | Hours<br>Offered<br>25.00<br>0.00 | * Hours<br><u>Hours</u><br><u>Worked*</u><br>25.00<br>0.00         | Worked include:<br>Certification<br>Status<br>Pending<br>Certification | s any p<br>View<br>Remov               | aid tim<br>Action<br>Edit.       |  |  |
|          | File Name:<br>Upload<br>Certification List<br>1-4 of 4                | Social Security<br>Number              | Benefit Week           Ending.Date           Jul 27, 2019           Jul 27, 2019           Jul 27, 2019 | Claim Status     Pending Claimant<br>Action     Pending Claimant<br>Action     Pending Claimant<br>Action | Hours<br>Offered<br>25.00<br>0.00 | * Hours<br><u>Hours</u><br><u>Worked*</u><br>25.00<br>0.00<br>0.00 | Worked include:<br>Certification<br>Status<br>Pending<br>Certification | s any p<br>View<br>Remov<br>Add<br>Add | aid tim<br>Action<br><u>Edit</u> |  |  |

To avoid an upload error, do no submit in the CSV file any employee who has not worked reduced hours for the filing week. Double check the CSV file before submitting it.

To add hours and earnings one participating employee at a time, select **Add** in the **Action** column.

Complete the required and requested fields.

If the number of hours the employee worked is outside the shared work range of hours in the plan, submit the employee's gross wages for that week.

If the employee did not accept any work offered, select the dates the employee did not accept all offered work hours and submit the reason the employee did not accept the offered work hours.

#### Select Submit.

Repeat the process for all employees being added then select **Return**.

The program returns to the Shared Work Weekly Certification - Hours and Earnings page.

#### Select Next.

REMEMBER: Do not report any employee who did not physically work during the benefit week.

Do not report any employee who worked their normal work hours.

| Name 4 | Social Security<br>Number | Benefit Week<br>Ending Date | Claim Status               | Hours<br>Offered | Hours<br>Worked* | Certification<br>Status  | Action              |
|--------|---------------------------|-----------------------------|----------------------------|------------------|------------------|--------------------------|---------------------|
|        |                           | Jul 27, 2019                | Pending Claimant<br>Action | 25.00            | 25.00            | Pending<br>Certification | View Edit<br>Remove |
|        |                           | Jul 27, 2019                | Pending Claimant<br>Action | 0.00             | 0.00             |                          | Add                 |
|        |                           | Jul 27, 2019                | Pending Claimant<br>Action | 0.00             | 0.00             |                          | Add                 |
|        |                           | Jul 27, 2019                | Pending Claimant<br>Action | 0.00             | 0.00             |                          | Add                 |

| +SWORK OF          |                                                                                             |                                                                              | Logoff                 |  |  |  |  |
|--------------------|---------------------------------------------------------------------------------------------|------------------------------------------------------------------------------|------------------------|--|--|--|--|
| E Em               | nployer Benefit Services                                                                    |                                                                              |                        |  |  |  |  |
| hared Work         |                                                                                             |                                                                              |                        |  |  |  |  |
| Progress           | Shared Work Weekly C                                                                        | Certification - Hours an                                                     | d Earnings Information |  |  |  |  |
| Getting Started    | User Information                                                                            |                                                                              | 5                      |  |  |  |  |
| Hours And Earnings | Name:                                                                                       | User ID:                                                                     |                        |  |  |  |  |
| Review And Submit  | Email Address:                                                                              | Email Address: Update E-mail Address                                         |                        |  |  |  |  |
| Confirmation       | tinficates required information                                                             |                                                                              |                        |  |  |  |  |
|                    | Hours and Earnings Information - A                                                          | ٨dd                                                                          |                        |  |  |  |  |
|                    | Plan ID:                                                                                    | 122664                                                                       |                        |  |  |  |  |
|                    | Mamo:                                                                                       | 122004                                                                       |                        |  |  |  |  |
|                    | Name.                                                                                       |                                                                              |                        |  |  |  |  |
|                    | Social Security Number:                                                                     | 20                                                                           |                        |  |  |  |  |
|                    | Normal Work Hours.                                                                          | 36                                                                           |                        |  |  |  |  |
|                    | Shared Work Range Hours:                                                                    | Z1 - 3Z                                                                      |                        |  |  |  |  |
|                    | Benefit vveek:                                                                              | July 21, 2019 to July 27, 2019                                               | + 0.00                 |  |  |  |  |
|                    | Number of work hours offered to th                                                          | ne employee:                                                                 |                        |  |  |  |  |
|                    | Number of hours the employee wo<br>Wages (Enter if the hours worked I<br>Work Range Hours): | rked (include any paid time off):<br>by the employee is not within the Share | ad                     |  |  |  |  |
|                    | Did the employee not accept any v<br>any paid time off)                                     | vork offered by the employer? (exclude                                       | ★ ○Yes ●No             |  |  |  |  |
|                    | Date (s) the employee did not acce                                                          | ept all offered work hours:                                                  | Month T Day Year.      |  |  |  |  |
|                    | Reason for not accepting all of the                                                         | offered work hours:                                                          | Month ¥ Day ¥ Year:    |  |  |  |  |
|                    |                                                                                             |                                                                              |                        |  |  |  |  |
|                    | 50 of 50 characters remainin                                                                | g                                                                            | 11                     |  |  |  |  |
|                    | Submit Return                                                                               |                                                                              |                        |  |  |  |  |
|                    |                                                                                             |                                                                              |                        |  |  |  |  |

### **Review and Submit**

Certify the weekly certification by checking the box in the **Certification** section. The program will not allow the weekly certification to be submitted until it's certified.

Select Submit.

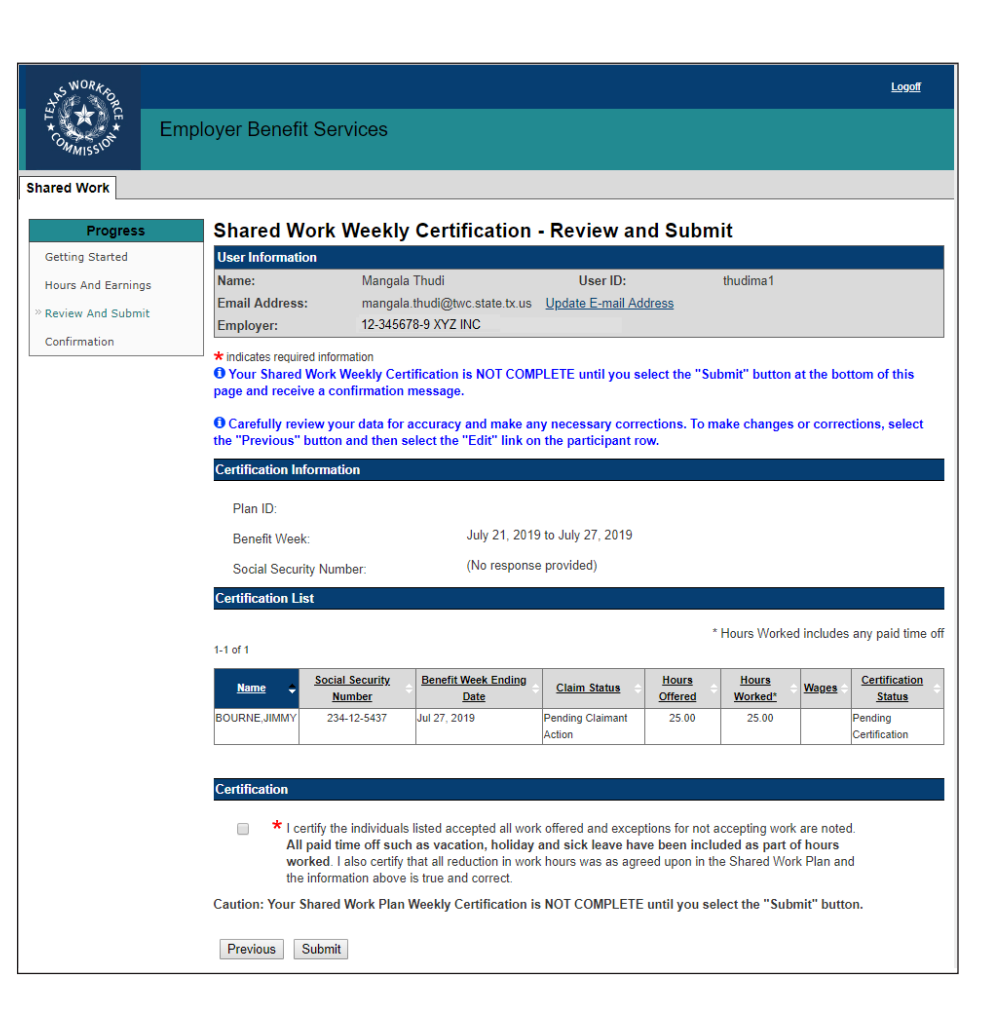

### Confirmation

#### The Shared Work Weekly - Confirmation

page confirms that the weekly certification has been successfully submitted.

If another benefit week requires certification, select **Return to Weekly Certification**.

Select **Return to Shared Work Plan Information** or **Logoff**.

| SWORK O            | Hame   My.Profile   Lagaff |                     |                         |                  |                |                |                          |  |
|--------------------|----------------------------|---------------------|-------------------------|------------------|----------------|----------------|--------------------------|--|
| COMMISSION         | mployer Benefit \$         | Services            |                         |                  |                |                |                          |  |
| Shared Work        |                            |                     |                         |                  |                |                |                          |  |
| Progress           | Shared Wo                  | rk Weekly Ce        | ertification - C        | onfirmati        | ion            |                |                          |  |
| Getting Started    | User Information           | n                   |                         |                  |                |                |                          |  |
| Hours And Earnings | Name:                      | Name: User ID:      |                         |                  |                |                |                          |  |
| Review And Submit  | Email Address:             |                     | Update E-mail Address   |                  |                |                |                          |  |
| » Confirmation     | Employer:                  |                     |                         |                  |                |                |                          |  |
|                    | O Certifications v         | vere submitted succ | essfully. Remember to   | o certify your r | next Benefit W | eek Ending(BV  | WE) hours and            |  |
|                    | earnings.                  |                     |                         |                  |                |                |                          |  |
|                    | Certification Info         | mation              |                         |                  |                |                |                          |  |
|                    |                            |                     |                         |                  |                |                |                          |  |
|                    | Plan ID:                   |                     |                         |                  |                |                |                          |  |
|                    | Benefit Week:              |                     | May 05, 2019 to M       | May 11, 2019     |                |                |                          |  |
|                    | Social Security            | Number:             | (No response pro        | vided)           |                |                |                          |  |
|                    | Certified List             |                     |                         |                  |                |                |                          |  |
|                    |                            |                     |                         |                  | • H            | ours Worked in | cludes any paid time off |  |
|                    | 1-2 of 2                   |                     |                         |                  |                |                |                          |  |
|                    | Nama                       | Social Security     | Benefit Week            | Claim            | Hours          | Hours          | Certification            |  |
|                    | - Maine V                  | Number              | Ending Date             | Status           | Offered        | Worked*        | Status                   |  |
|                    |                            |                     | May 11, 2019            |                  | 30.00          | 30.00          | Certified                |  |
|                    |                            |                     | May 11, 2019            |                  | 24.50          | 24.54          | Centried                 |  |
|                    |                            |                     |                         |                  |                |                |                          |  |
|                    |                            |                     |                         |                  |                |                |                          |  |
|                    | Return to Week             | y Certification Re  | turn to Shared Work Pla | an Information   |                |                |                          |  |
|                    |                            |                     |                         |                  |                |                |                          |  |
|                    |                            |                     |                         |                  |                |                |                          |  |

# **Weekly Certification Search**

Weekly certifications can be searched for and viewed using the **Weekly Certification Search** page.

The search will give results from the beginning of the selected plan only.

Select the Plan ID from the drop-down.

Narrow the search by selecting the Plan ID and the benefit week for the month or Plan ID and SSN or Plan ID, benefit week, and SSN.

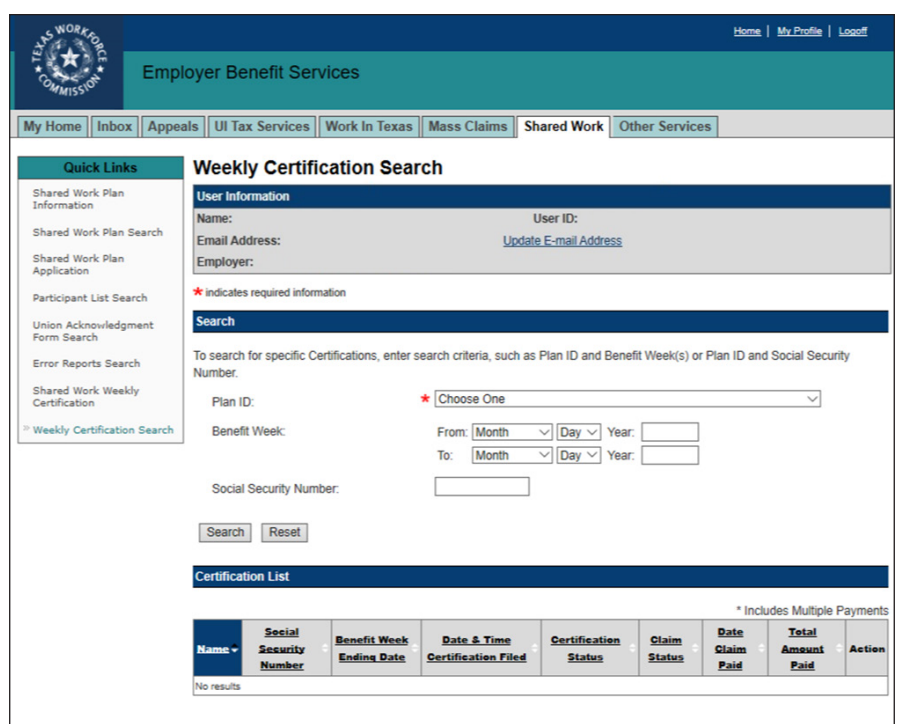

# Corrections

Corrections can be made to an employee's hours and earnings for prior benefit weeks.

### Select Shared Work Weekly Certification from Quick Links.

Select the correct Plan ID then enter the employee's SSN.

Select Next.

Select **Correction** from the action column on the Shared Work Weekly Certification - Hours and Earnings page for the benefit week to be corrected.

| <u>Name</u> \$ | Social Security<br>Number | Benefit Week<br>Ending Date | Claim<br>Status | Hours<br>Offered | Hours<br>Worked* | Certification<br>Status | Action              |
|----------------|---------------------------|-----------------------------|-----------------|------------------|------------------|-------------------------|---------------------|
| June, Eve      |                           | Jun 22, 2019                | Claim Created   | 30.00            | 20.00            | Certified               | View<br>Correction  |
| June, Eve      |                           | Jun 29, 2019                | Claim Created   | 30.00            | 20.00            | Certification On Hold   | View.<br>Correction |
| June, Eve      |                           | Jul 08, 2019                | Claim Created   | 19.00            | 19.00            | Certified               | View.<br>Correction |
| June, Eve      |                           | Jul 13, 2019                | Claim Created   | 36.00            | 38.00            | Certified               | View<br>Correction  |
| June, Eve      |                           | Jul 20, 2019                | Claim Created   | 28.00            | 28.00            | Certified               | View<br>Correction  |

Make the corrections to the hours and earnings, certify that the information is correct then select **Submit**.

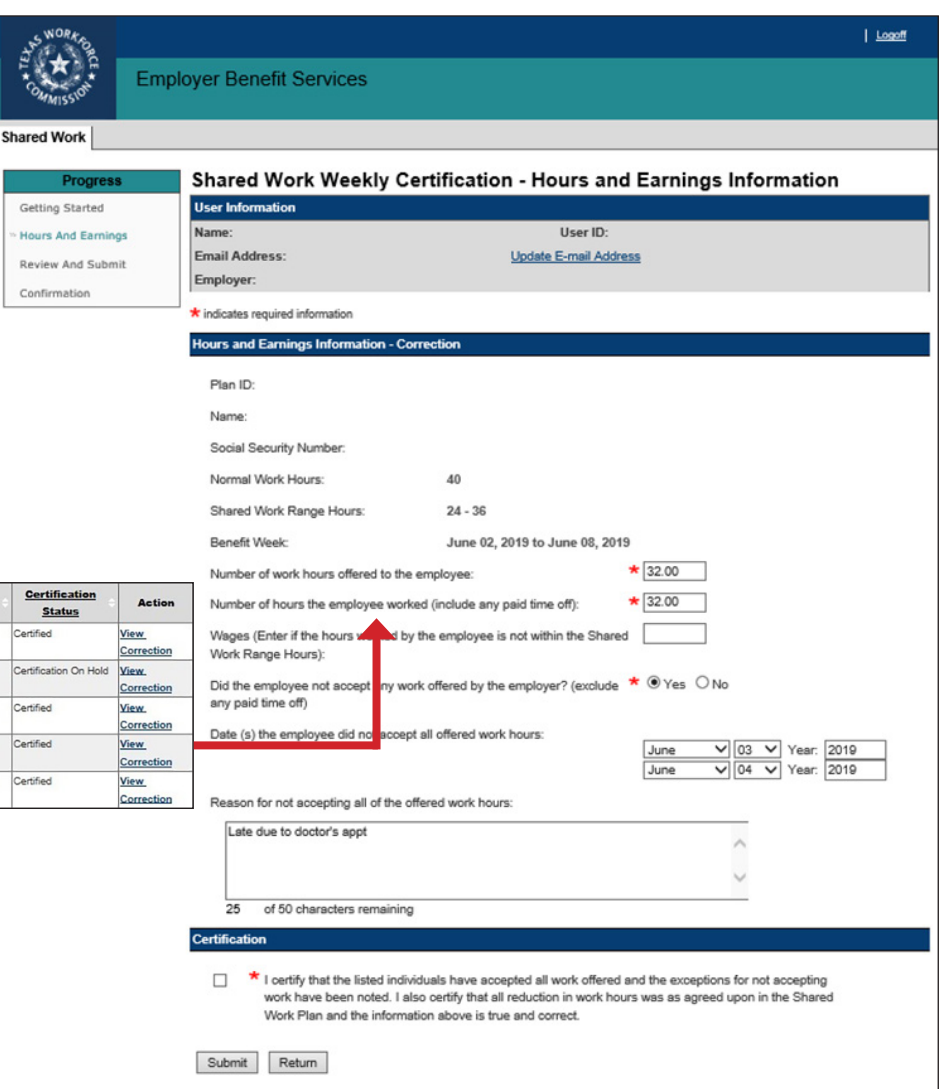

# **Shared Work Definitions**

#### • Exhausted Funds

The employee has been paid **all** unemployment benefits he or she was awarded during their benefit year.

#### • Ineligible Week

Determination issued holding an employee ineligible to receive benefits payment for that week. TWC mails a letter to the employee informing him or her of the ineligibility and the reason for it. If the employee has any questions, he or she can call the Tele-Center at 1-800-939-6631.

#### • Monetarily Ineligible

The employee does not have enough wages during their base period (the first four of the last five completed calendar quarters before the start date of their claim) to qualify for unemployment benefits. Advise the employee to review the Statement of Wages and Potential Benefits and contact the Tele-Center at 1-800-939-6631 to report if their wages are incorrect.

#### • Overpayment Recovery

Payment for that week was used to pay off a prior overpayment. TWC sends the employee a letter explaining the overpayment. If the employee has questions, he or she can call the Tele-Center at 1-800-939-6631.

# **Shared Work Program Contact**

Phone: 512-340-4337 Toll-Free 888-741-0446

Fax: 512-936-3250

**Email**: ui.sharedwork@twc.state.tx.us